**RECURSOS HUMANOS** 

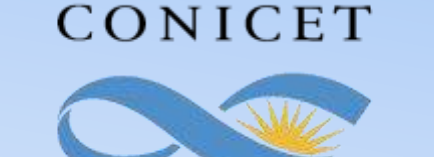

#### SALTA-JUJUY

# **INSTRUCTIVO SIGERH** TRÁMITES ELECTRÓNICOS

## CARGA DE DATOS FAMILIARES

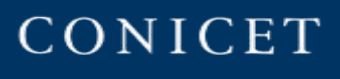

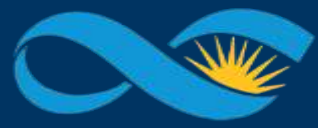

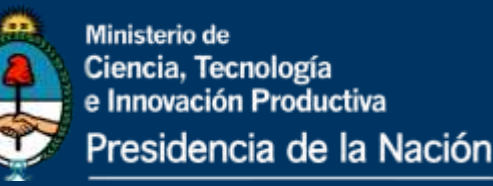

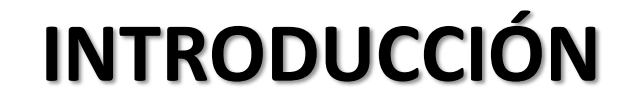

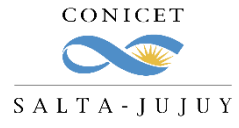

El presente Instructivo tiene como finalidad brindar a los agentes un conjunto de elementos e información, que les permitirá llevar a cabo de forma ágil la carga de los Datos Familiares en SIGERH.

Les solicitamos leer el mismo con detenimiento y atención.

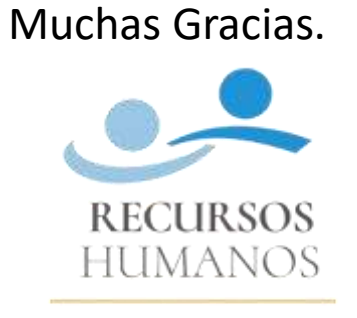

CONICET SALTA-JUJUY

SIGERH TRÁMITES ELECTRÓNICOS

REURSSHUMANOS

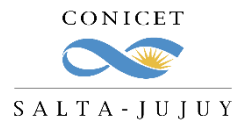

#### **1.** Ingrese a Intranet con su **usuario** y **clave**.

| Intran            | et                               |
|-------------------|----------------------------------|
| Identificación de | usuario                          |
| Usuario           | cmrodriguez                      |
| Contraseña        | ¿OLVIDÓ SU CONTRASEÑA O USUARIO? |
|                   | REGISTRARSE                      |

#### 2. Ingrese a SIGERH con el Rol "Usuario".

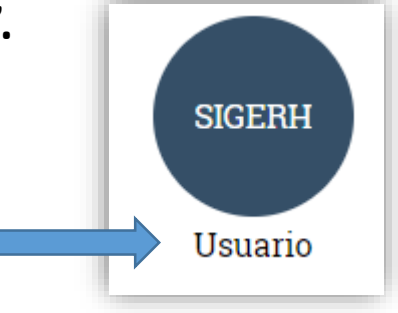

SIGERH TRÁMITES ELECTRÓNICOS

REURSSHUMMOS

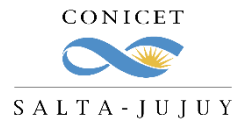

Ingrese a la solapa "DATOS PERSONALES", luego a la pestaña "Datos Familiares" y luego presione el botón "Nuevo".

| CONICET       Consejo Nacional de Investigaciones         Consejo Nacional de Investigaciones       Científicas y Técnicas     | Usuario  | SIGERH        |
|----------------------------------------------------------------------------------------------------|----------|---------------|
| PRINCIPAL LIQUIDACIONES DATOS TRANSACCIONES SOLICITUDES CERTIFICACIÓN TRÁMITES                                                 |          | CERRAR SESIÓN |
| Datos Personales   Foto Carnet   Datos de Contacto   Datos Liquidación   Lugar de Trabajo Datos Familiares Formación Académica |          |               |
| DATOS FAMILIARES                                                                                                    |          |               |
| DATOS DE FAMILIA                                                                                                    |          | .             |
| NUEVO APELLIDO \$ NOMBRE \$ PARENTESCO NACIONALIDAD SEXO \$ DISCAPACIDAD ESTADO\$                                              | TRÁMITE¢ |               |
|                                                                                                    | VOLVER   | ī             |
|                                                                                                    |          |               |

REURSSHUMANOS

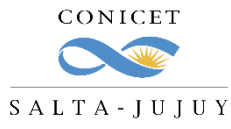

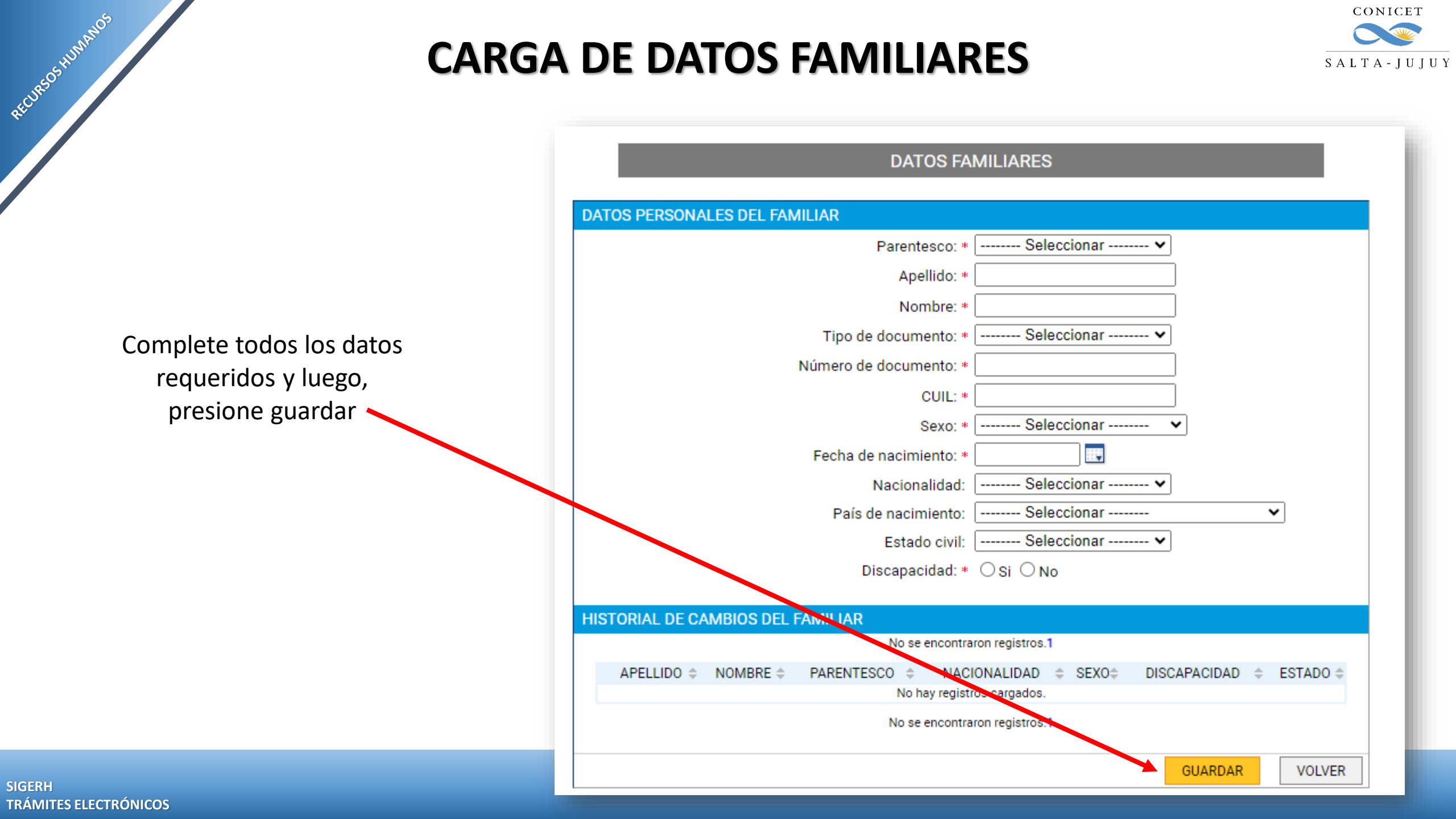

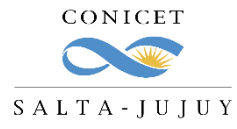

El trámite quedará como "DATOS DE FAMILIA PENDIENTES".

|                                                                         | DATOS                                    | FAMILIARES             |                            |                          |                    |                                   |                                                                         |
|-------------------------------------------------------------------------|------------------------------------------|------------------------|----------------------------|--------------------------|--------------------|-----------------------------------|-------------------------------------------------------------------------|
| DATOS DE FAMILIA PENDIENT<br>APELLIDO \$<br>Anular  <br>Editar  <br>Ver | ES<br>NOMBRE © PARENTESC<br>ARLOS HIJO/A | NACIONALIDAD<br>Nativo | SEXO \$ DI<br>Masculino    | SCAPACIDAÐ<br>No         | ESTADO:<br>Abierto | TRÁMITE\$<br>2132024<br>000008000 |                                                                         |
| <ul> <li>Podrá realizar las siguie</li> </ul>                           | entes acciones:                          | ANULAR:                | eliminar e<br>nodificar la | l trámite.<br>a informac | ión dec            | larada.                           |                                                                         |
|                                                                         |                                          | VER: visu              | alizar el trá              | ámite.                   |                    |                                   | Si todo está correcto,<br>debe hacer "click" en e<br>número de trámite. |

REURSSHUMANOS

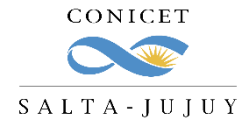

Visualice la documentación que debe presentar junto al formulario de SIGERH.

REURSSHUMMOS

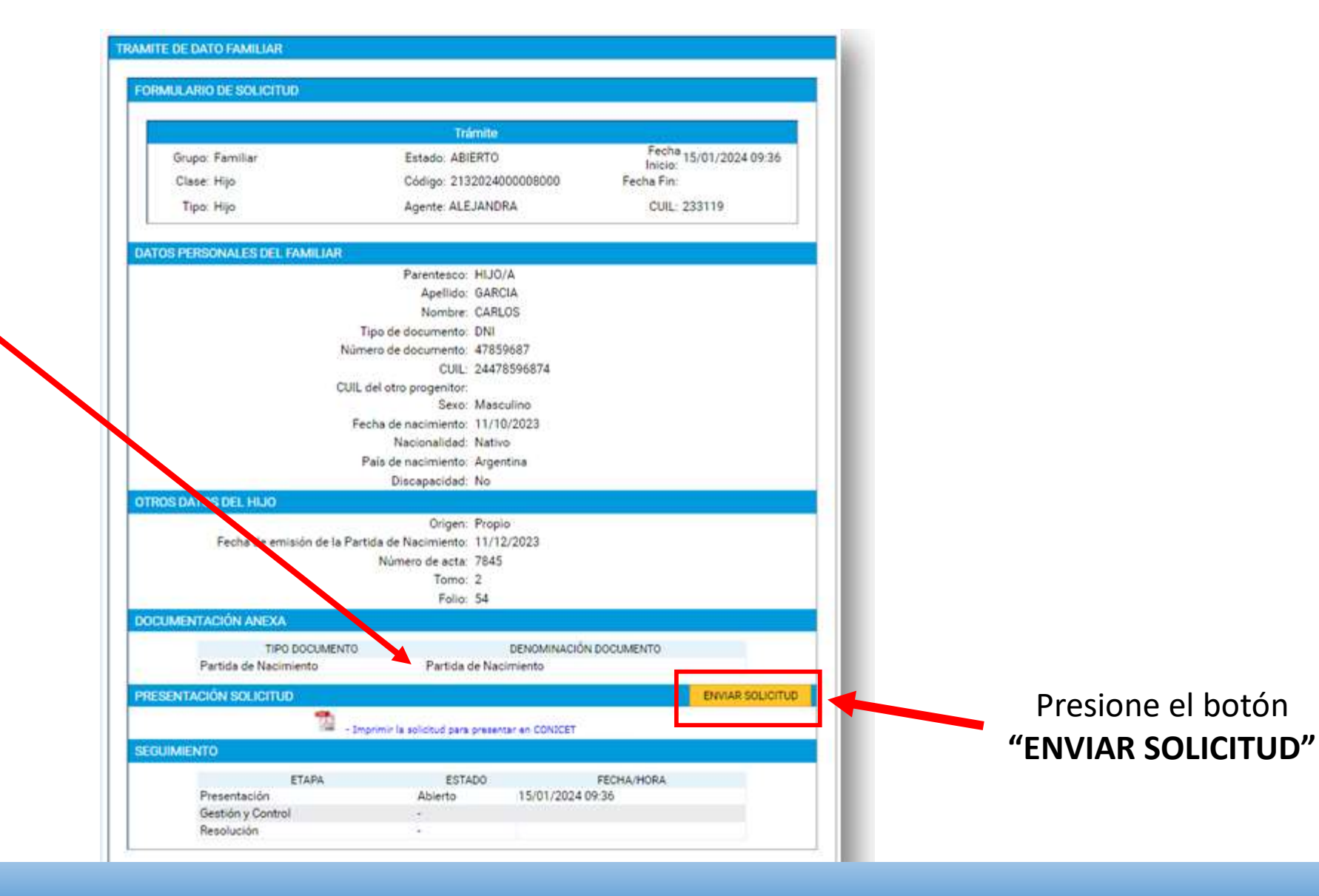

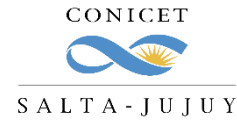

Una vez que el trámite esté en estado **"Enviado",** debe imprimir el formulario.

REURSSHUMMOS

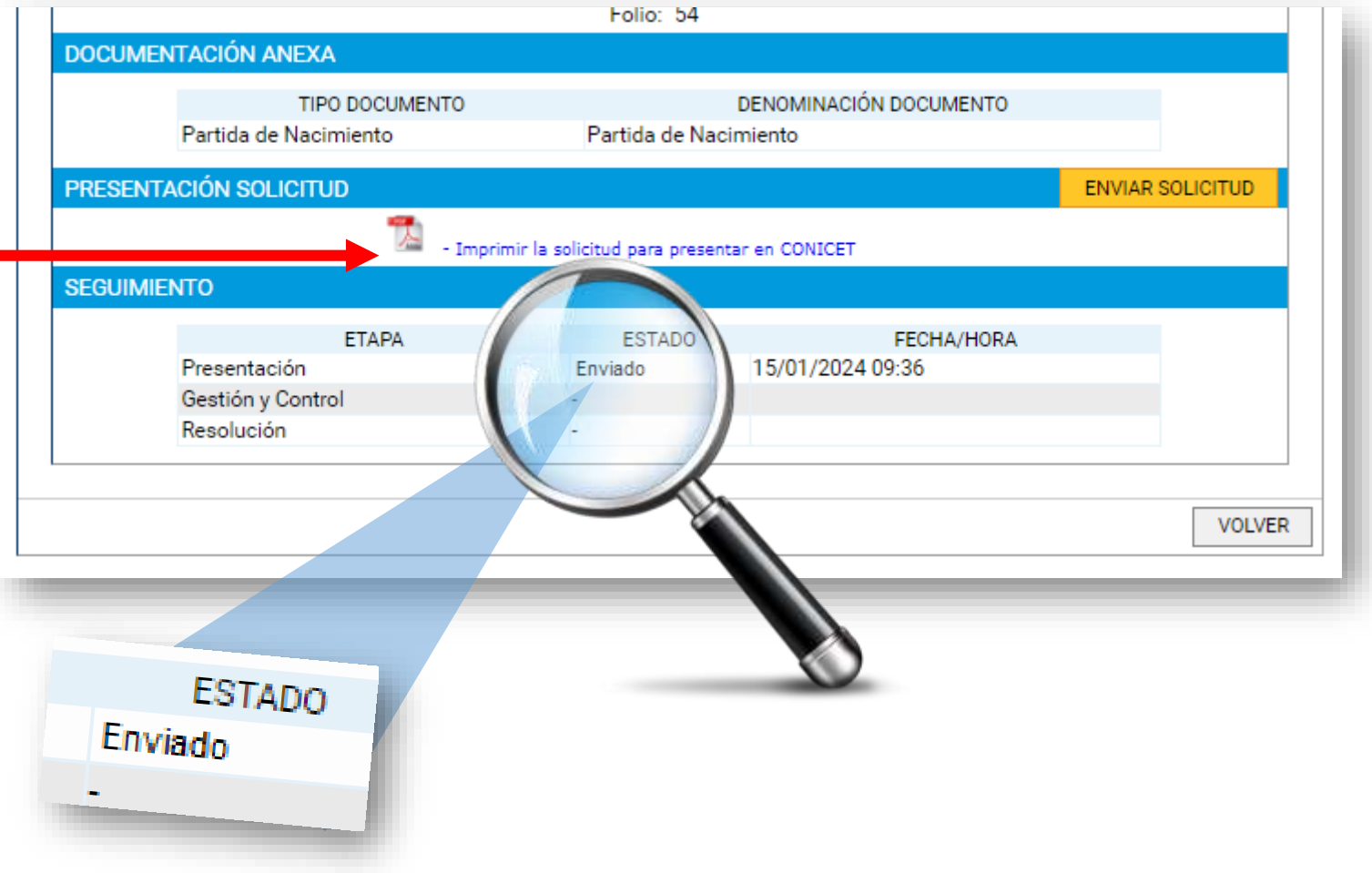

En un solo archivo PDF integre el **Formulario de SIGERH** y la **documentación anexa**. Deberá enviarlo por correo a cct-salta-rrhh@conicet.gov.ar

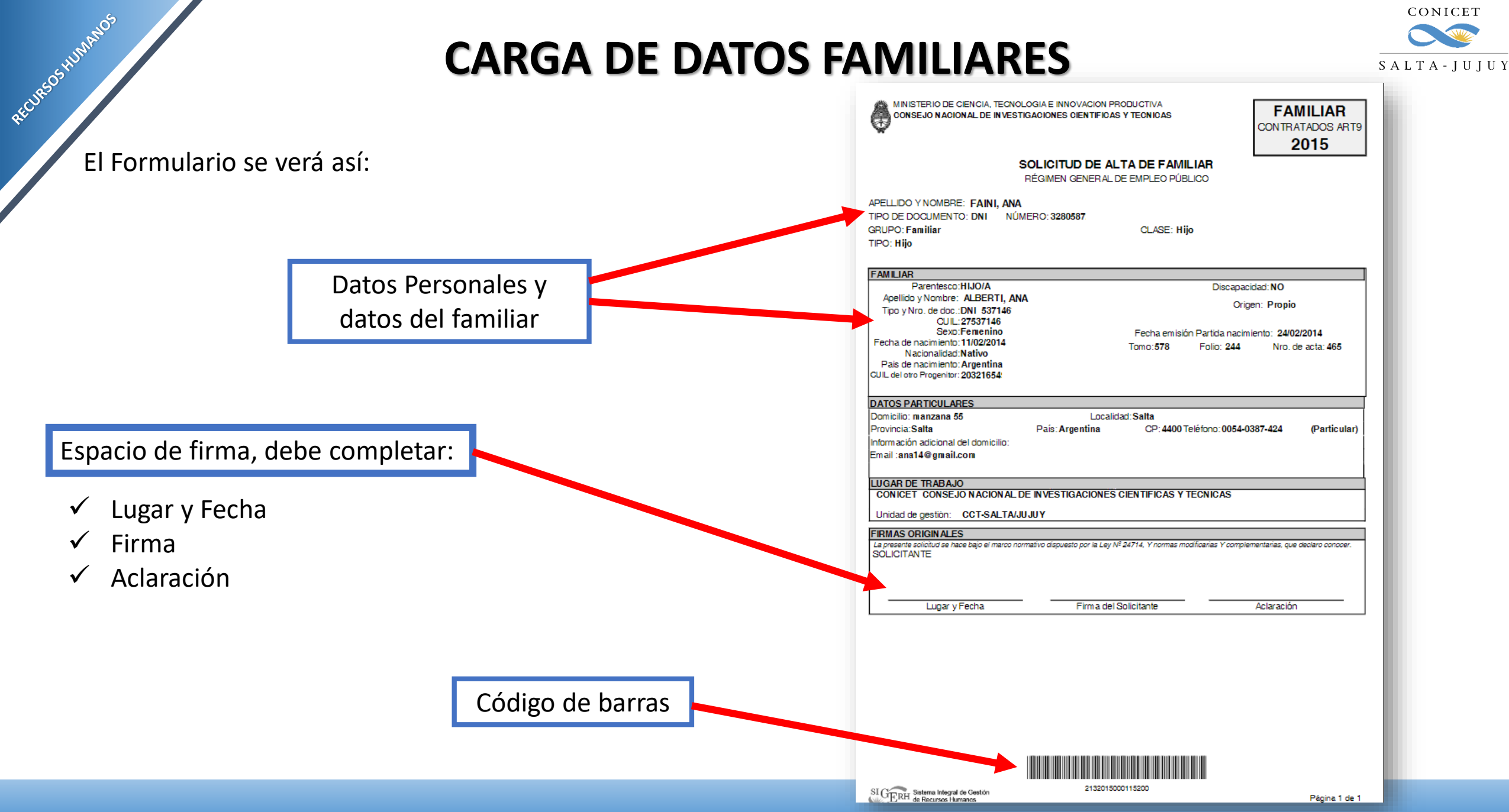

SIGERH TRÁMITES ELECTRÓNICOS

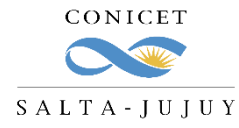

Algunas consideraciones:

- ✓ Recuerde realizar el **envío electrónico** del formulario antes de descargar el formulario.
- ✓ Hay familiares que no requieren documentación anexa (Madre/Padre), pero es importante que estén declarados para las licencias por enfermedad familiar o fallecimiento.
- ✓ El solo envío electrónico del trámite <u>NO implica que el mismo esté completo.</u> Debe enviar por correo la documentación.
- ✓ La documentación requerida deberá adjuntarse **en un solo PDF** con el Formulario de SIGERH.

RECHEOSHUMANOS

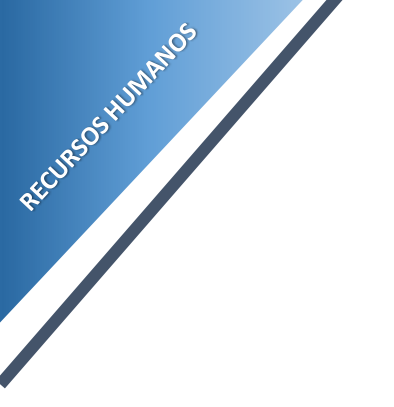

### CONSULTAS

cct-salta-rrhh@conicet.gov.ar

acgarcia@conicet.gov.ar crodriguez@conicet.gov.ar vtorregrosa@conicet.gov.ar

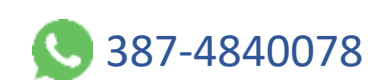

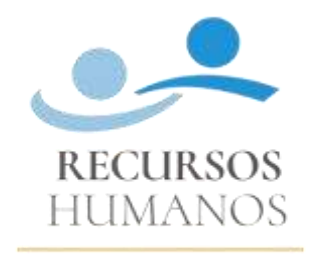

CONICET SALTA-JUJUY

https://salta-jujuy.conicet.gov.ar/becas/

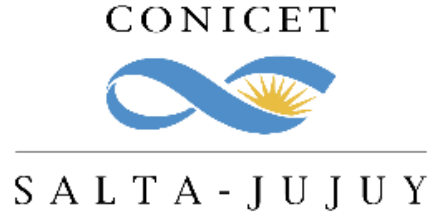

SIGERH TRÁMITES ELECTRÓNICOS